# GUIDE PRATIQUE De l'Exposant & du

Visiteur

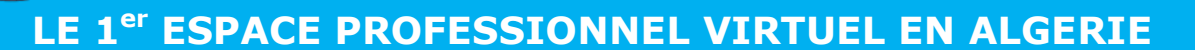

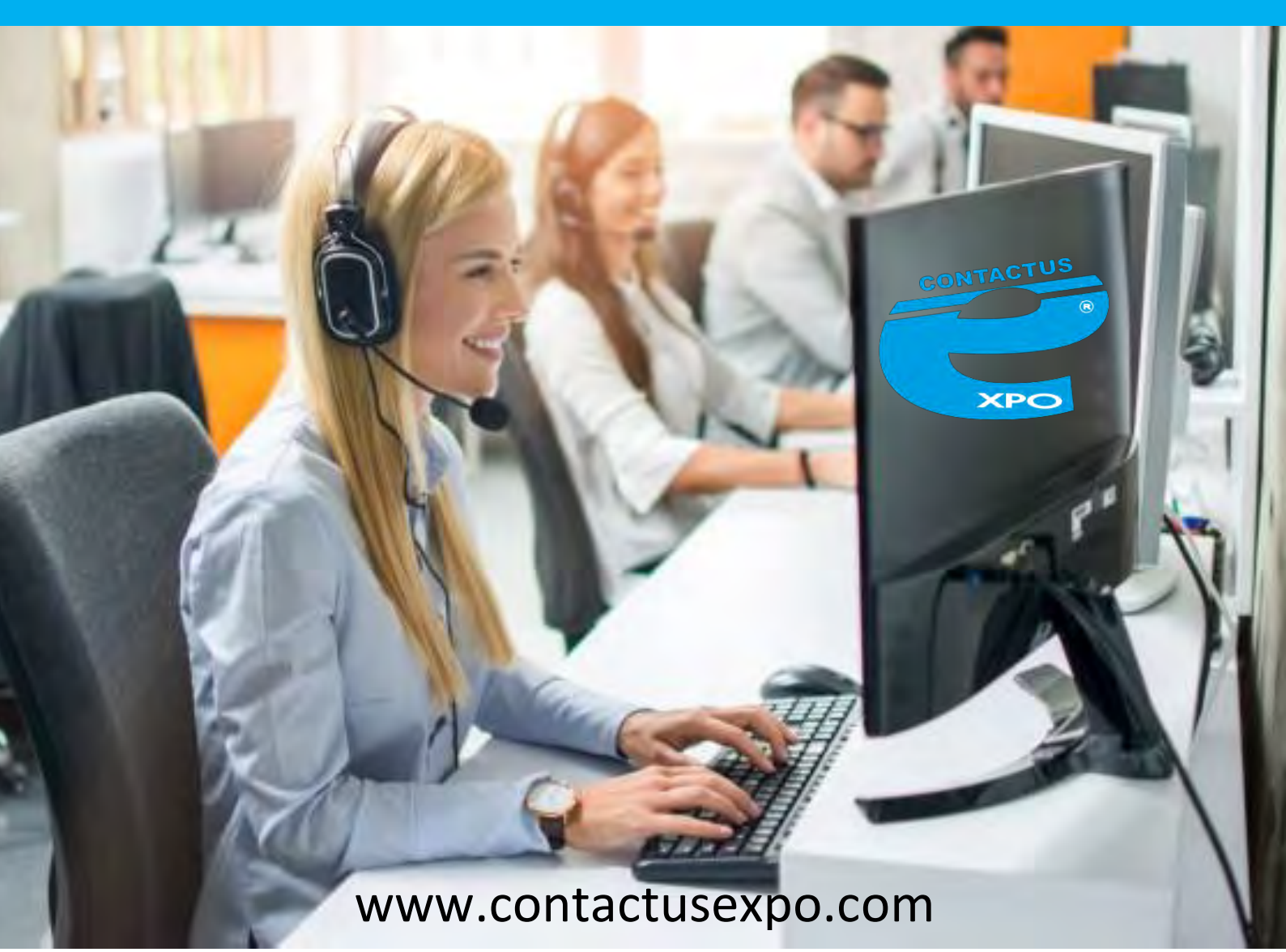

#### 1/ C'est quoi Contactusexpo.com?

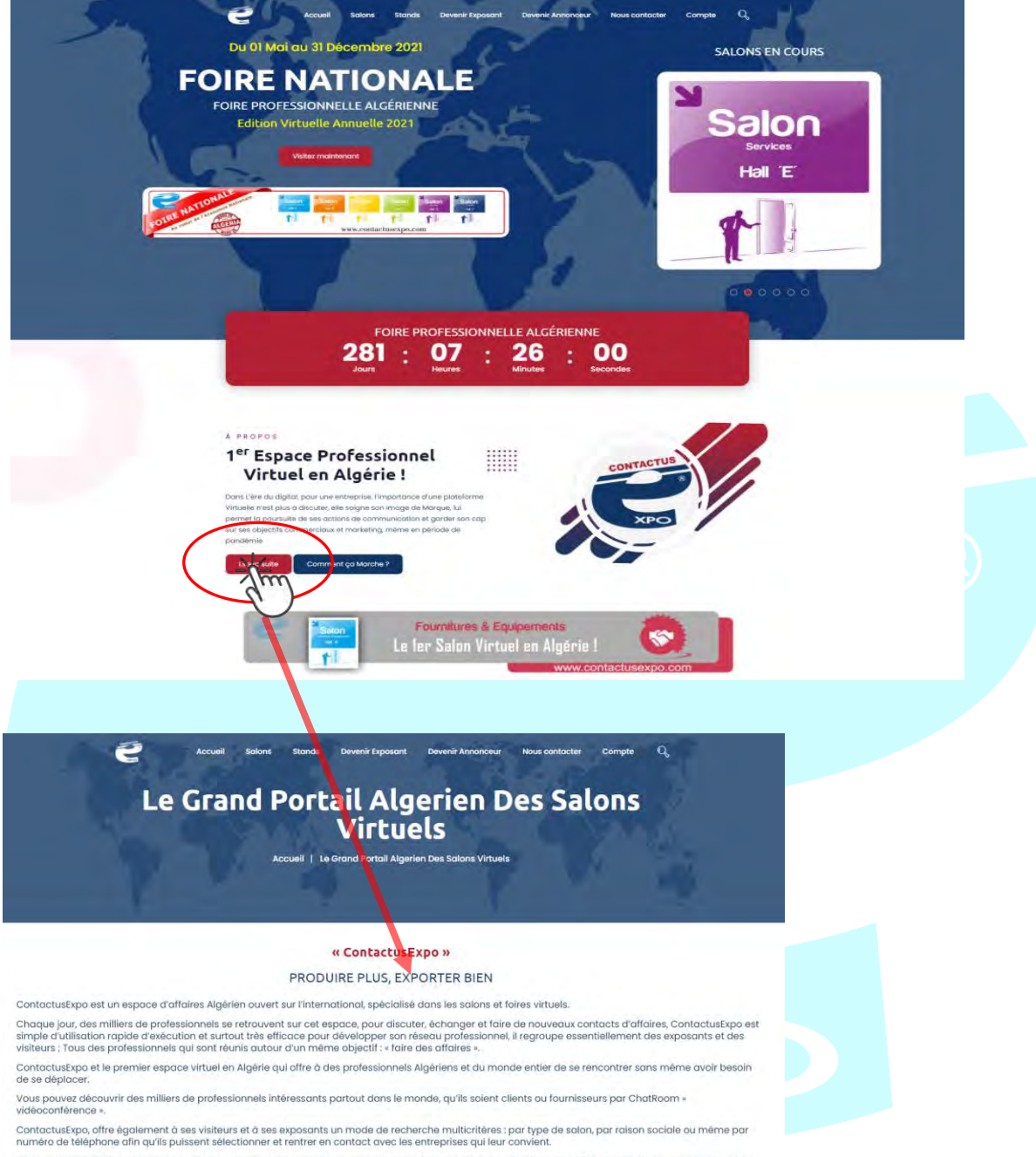

Vous trouverez plusieurs professionnels dans notre espace, ainsi vous pouvez construire une relation professionnelle solide et durable avec zéro contrainte. C'est le moyen le plus sûr de faire le bon ciblage.

Cette nouvelle vision de la virtualisation des salons et foires vous épargnera chers exposants plusieurs contraintes « la logistique traditionnelle, les grands coûts, mobilisation du personnel sur place avec tous les frais y afférents, risques sanitaires risques dus aux déplacements etc... «, Et surtout la possibilité d'être vu et contacter de par le monde durant toute l'année et 24h/24h. Contactus/spo, offre également aux visiteurs la possibilité de : Visionner la vidéo publicitaire de l'exposant, Visiter son stand virtuel en temps réel. Communiquer avec ses conseillers chargés du stand par « vidéoconférence « ChafRoom avec son et image et en temps réel. Consulter son catalogue de produits avec possibilité de téléchargement et d'impression, Possibilité de faire des partages sur les réseaux sociaux.

ContactusExpo, est juste l'espace de consécration de tous les succés et de toutes les ambitions

WWW.contactusexpo.com Contact : 0553519630 / 0550428831

# 2/ Comment visiter La Foire Nationale

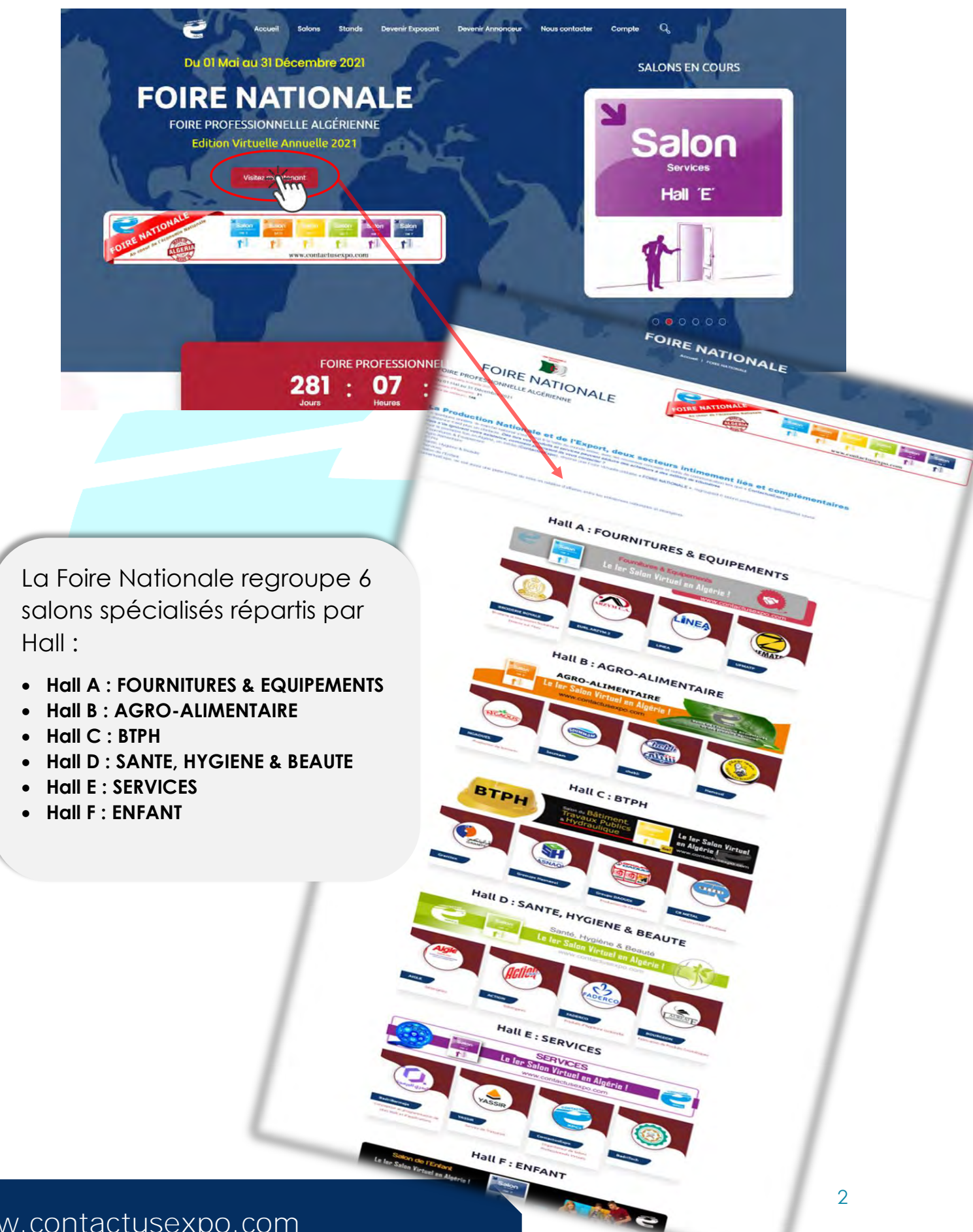

WWW.contactusexpo.com Contact : 0553519630 / 0550428831

## 3/ Comment visiter un stand

#### Hall E : SERVICES

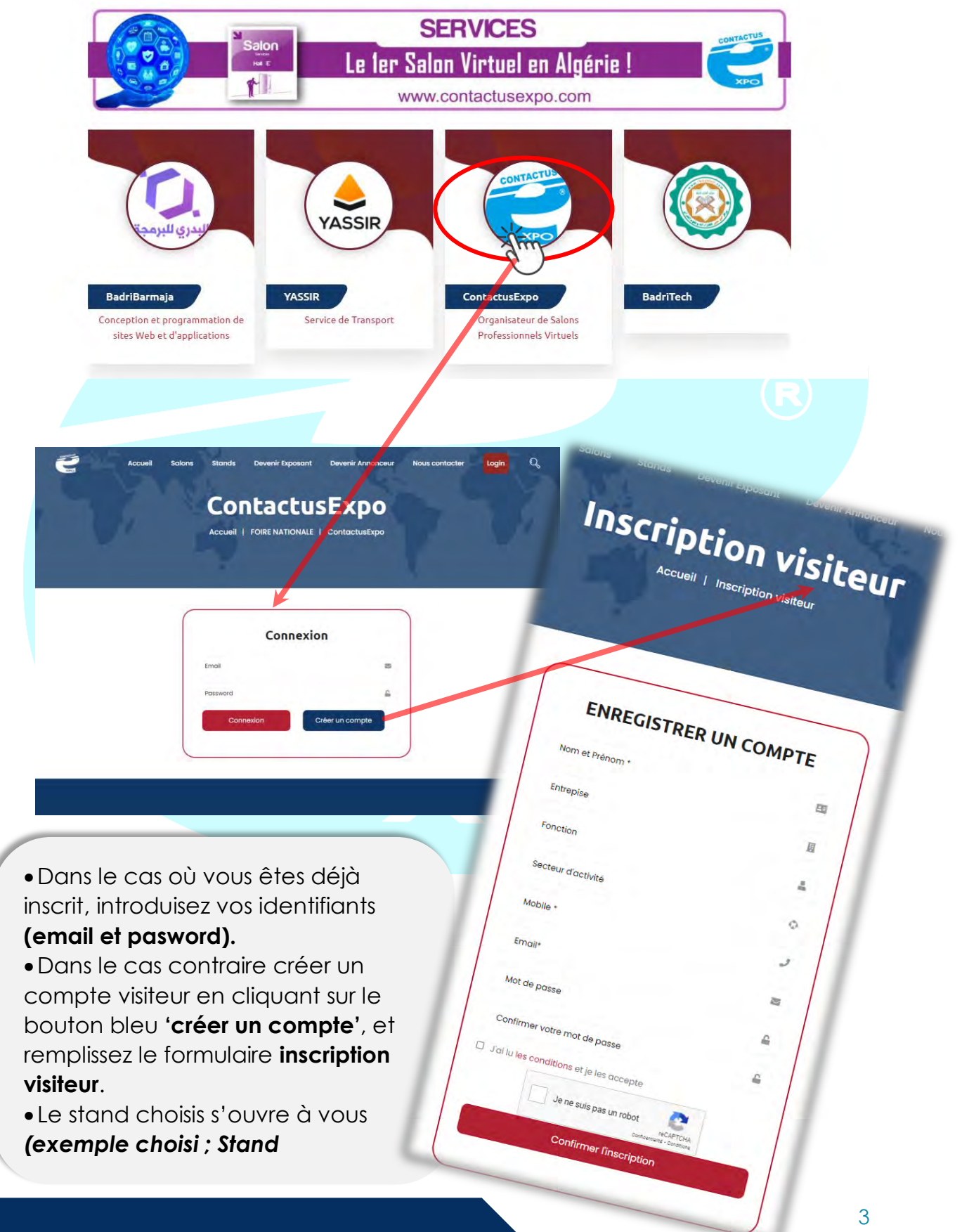

#### **Exemple de Stand GOLD**

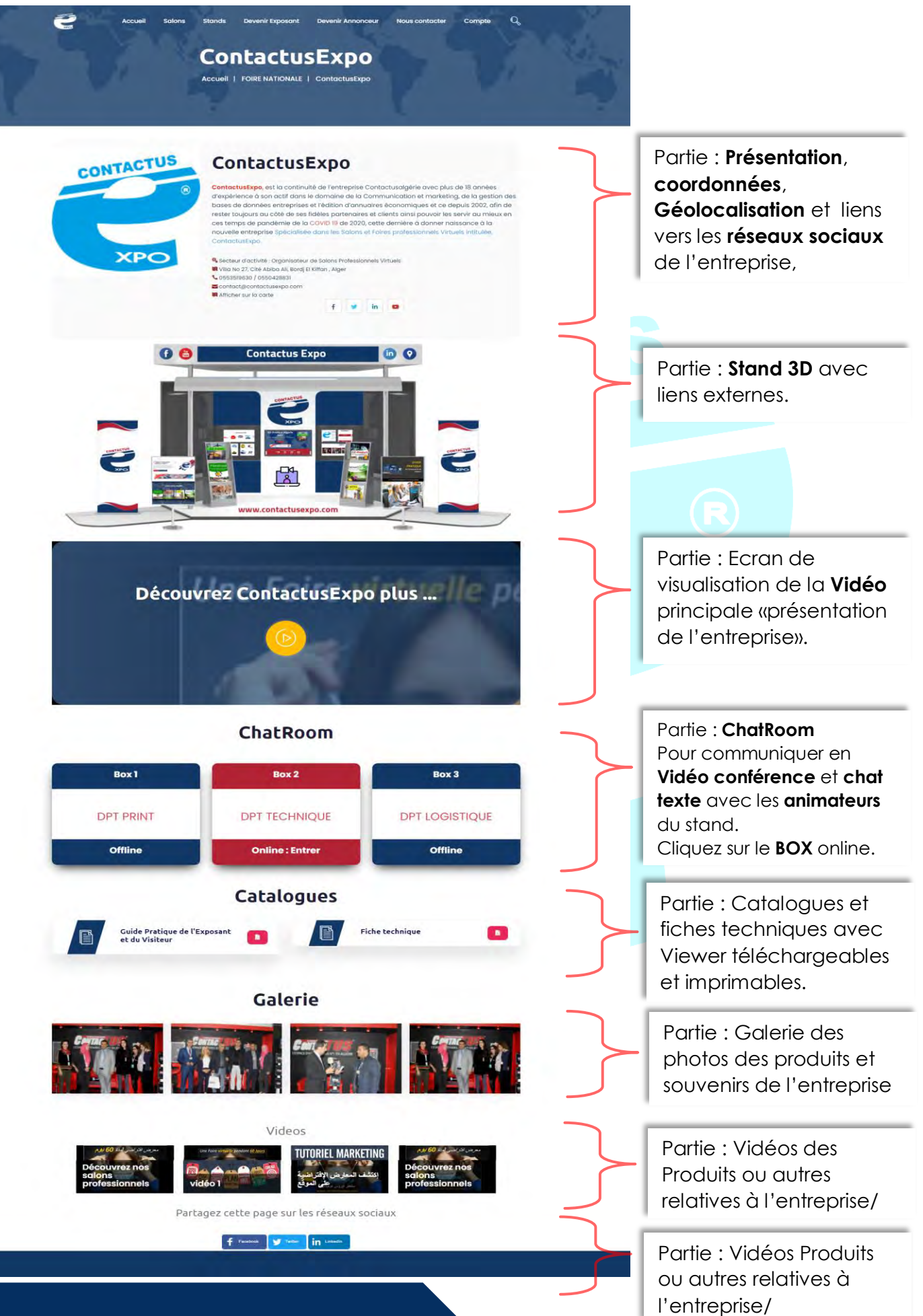

WWW.contactusexpo.com Contact : 0553519630 / 0550428831

## 4/ Choisir et réserver un stand

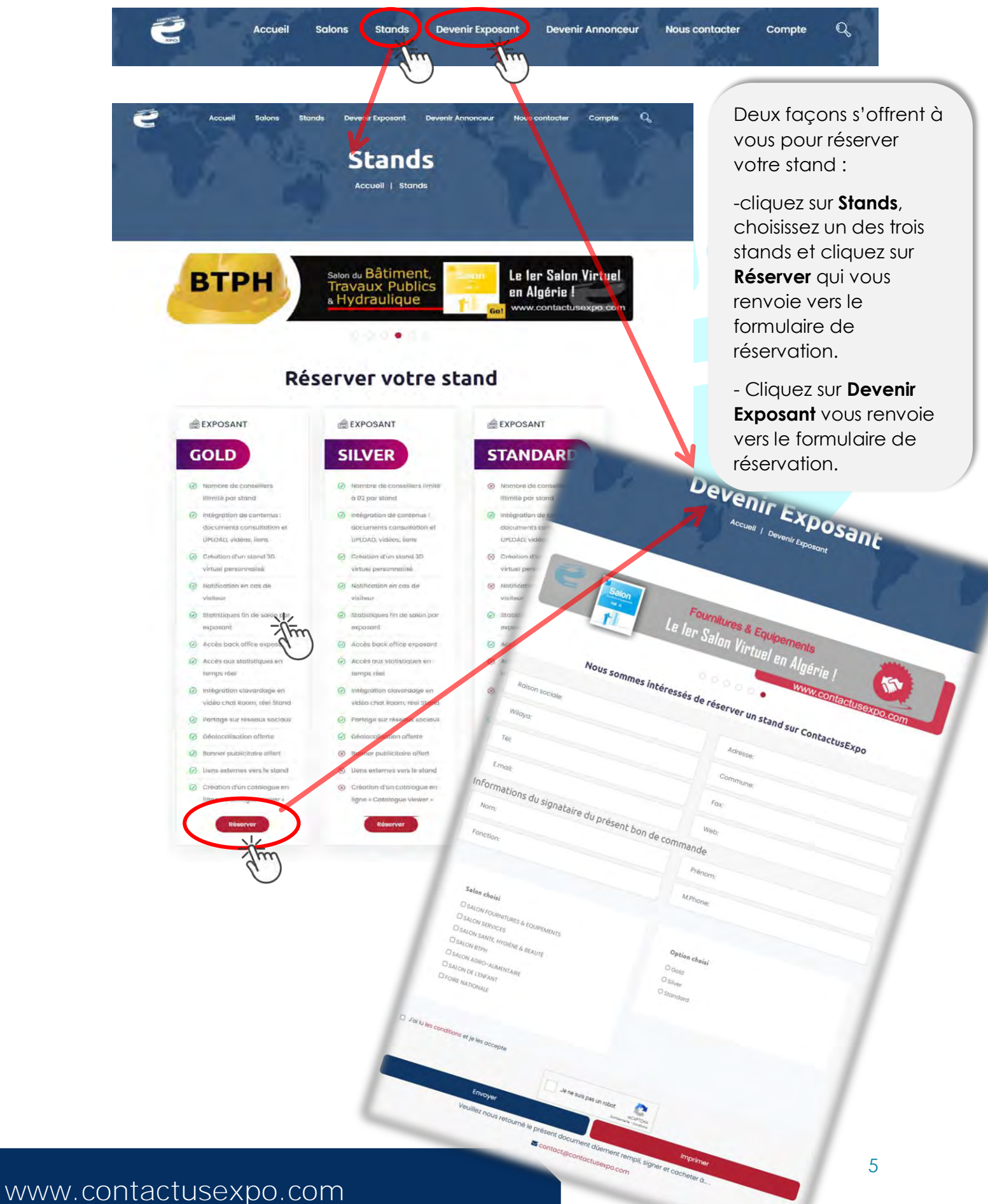

Contact : 0553519630 / 0550428831

## 5/ Comment devenir Annonceur

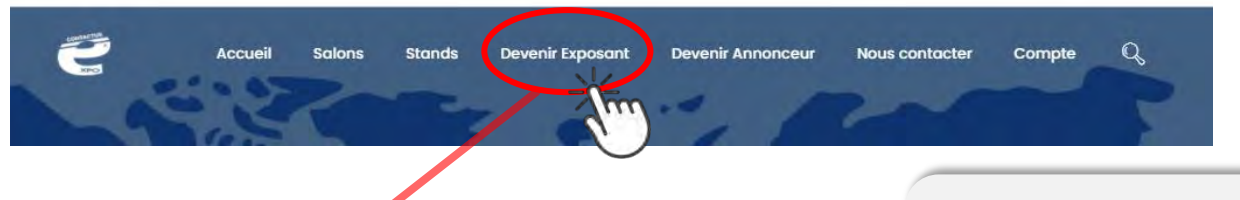

Devenir Annonceur

Accueil | Devenir Annonceur

- Cliquez sur **Devenir Annonceur** vous renvoie vers le formulaire de réservation.

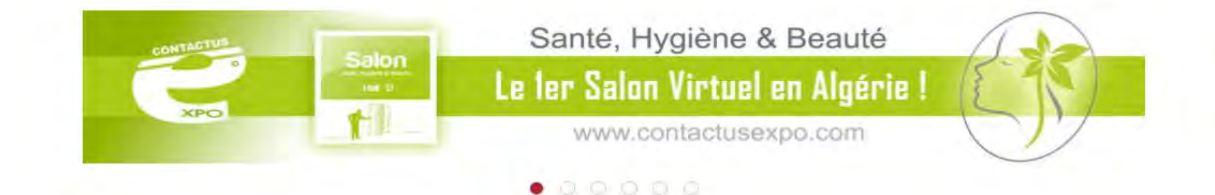

| Nous sommes inté                                                                                                    | ressés d'annoncer sur ContactusExpo                                           |
|----------------------------------------------------------------------------------------------------|-------------------------------------------------------------------------------|
| Raison sociale:                                                                                                    | Adresse:                                                                      |
| Wilaya:                                                                                                    | Commune:                                                                      |
| él:                                                                                                    | Fax:                                                                          |
| .mail:                                                                                                    | Web:                                                                          |
| rmations du signataire du présent bo                                                                                                    | n de commande                                                                 |
| lom:                                                                                                    | Prénom:                                                                       |
| onction:                                                                                                    | M.Phone:                                                                      |
| Option choisi<br>D Logo<br>D Bonner                                                                                                    |                                                                               |
| i lu les conditions et je les accepte                                                                                                    | Je ne suis pas un robot                                                       |
| Envoyer                                                                                                    | Imprimer                                                                      |
| Veuillez nous retourné le prése<br>Commentation de la commentation de la commencia de la commentation de la commentation de la commentation de la commentation de la commentation de la commentation de la commentation de la commentation de la commentation de | ent document dûement rempli, signer et cacheter à<br>ontact@contactusexpo.com |

# 6/ Comment accéder à mon stand

Devenir Exposant

Stands

ContactusExpo

Salons

ogin Information

Pour accéder à votre stand en mode Exposant, il suffit juste de cliquer sur le bouton **Exposant** au niveau du **Login** et renseigner les **ID** qui vous ont étaient communiqués par la direction de Contactusexpo.

Q

Login

Expo

Nous contacter

Devenir Annonceur

Vous serez directement redirigez vers le tableau de bord de gestion et configuration de votre stand

Figure ci-après.

APO

# 7/ Comment configurer mon stand

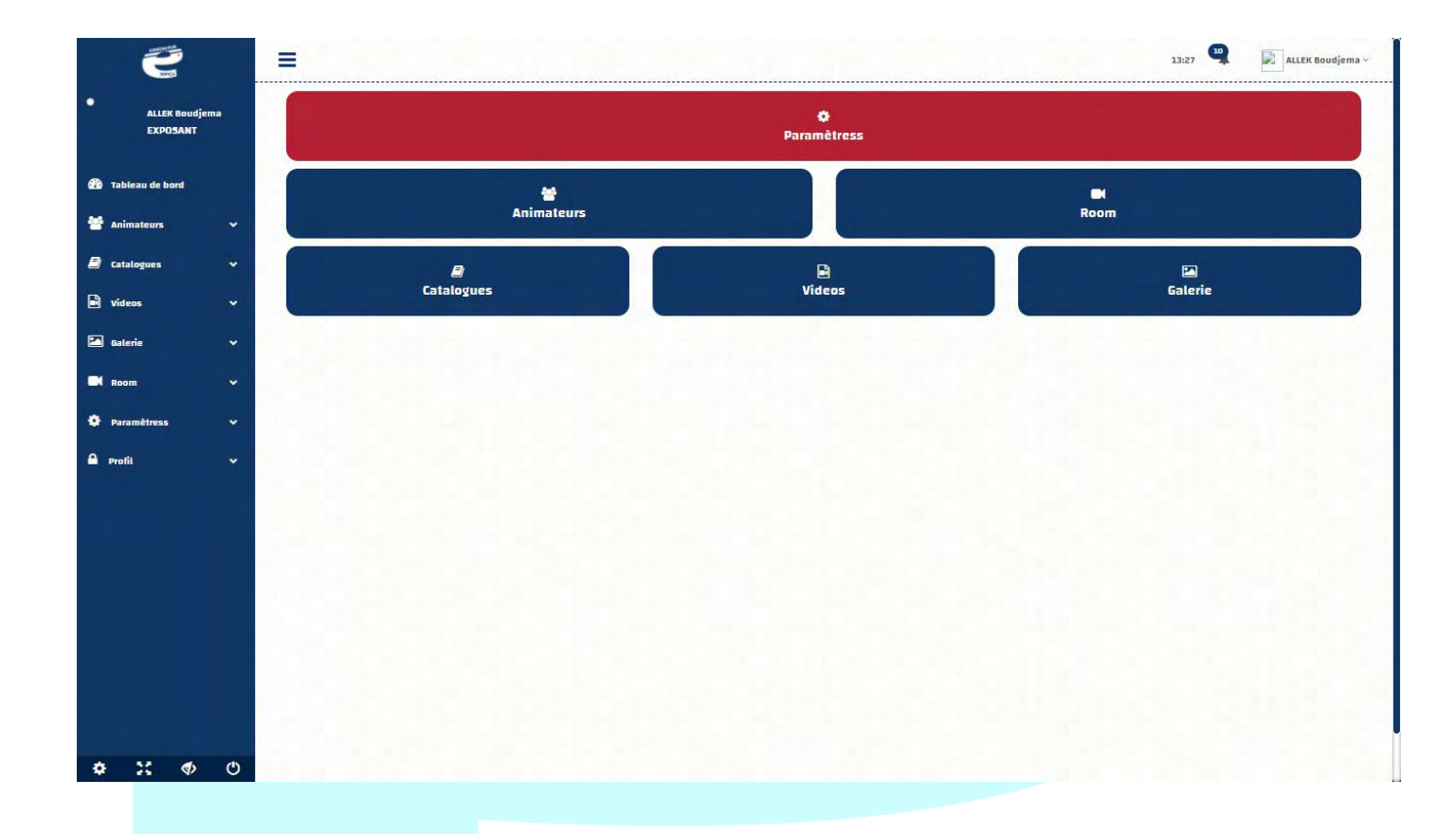

Le **tableau de bord** ci-dessus, vous permet de gérer l'ensemble des parties de votre stand.

Une **assistance technique** vous sera garantie par contactusexpo durant toute la période de la **FOIRE Nationale.** 

# 8/ Comment un visiteur rentre en contact avec un animateur de stand

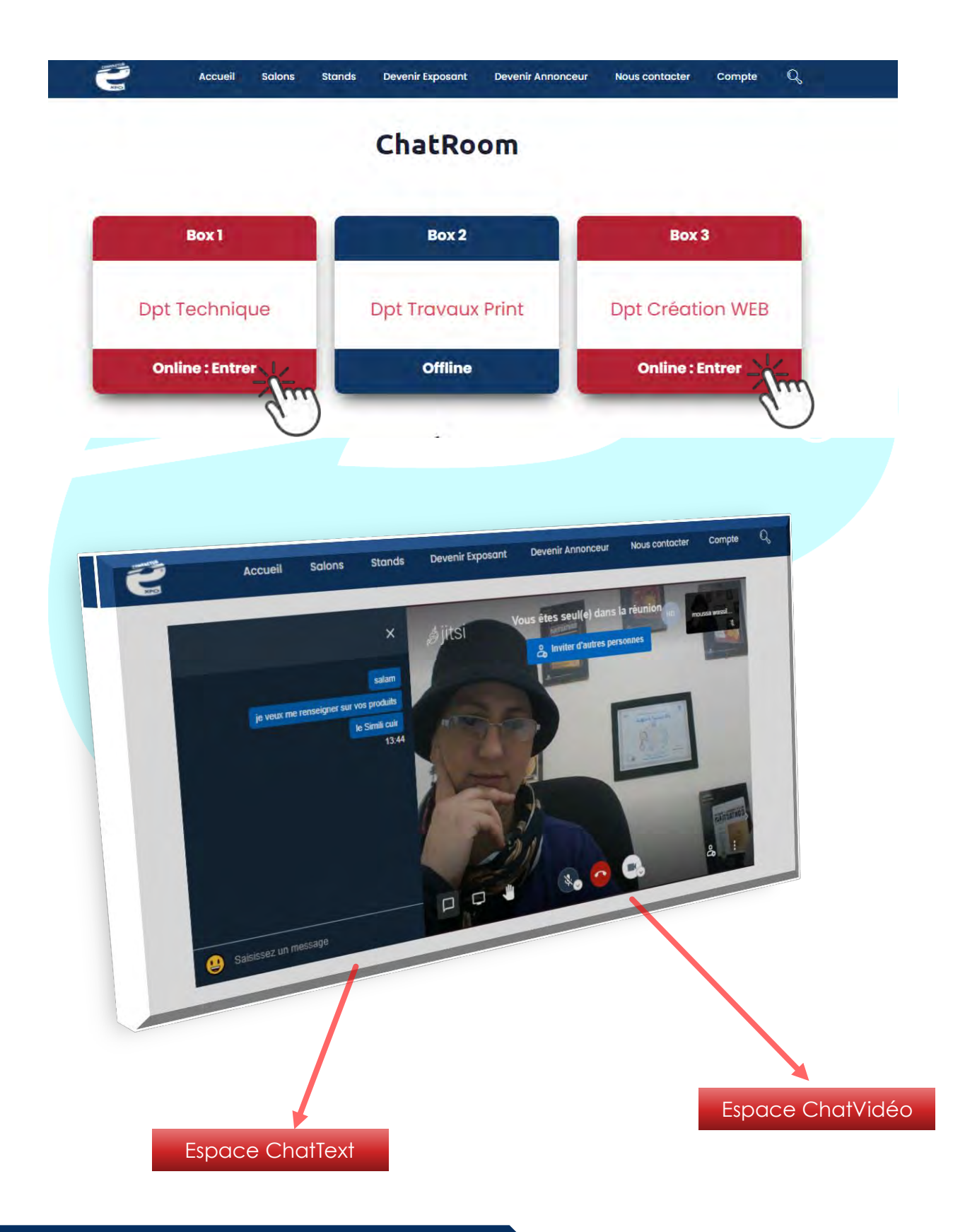

# 9/ Comment consulter le nombre de visiteurs de mon stand

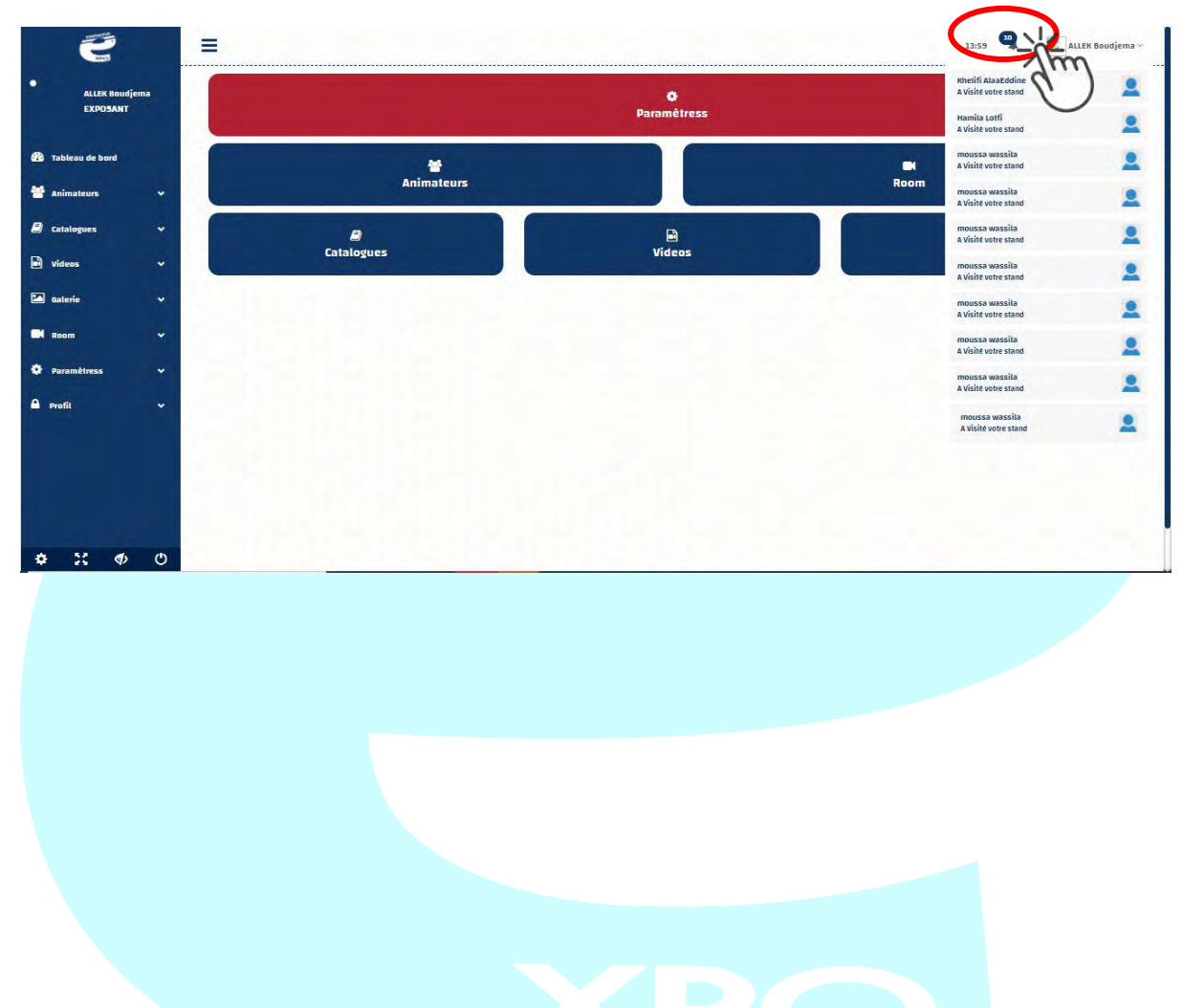

## 10/ Les différents types d'espaces « pub» proposés ?

Nous vous proposons deux types d'espaces publicitaires très forts de par leurs emplacements, appeler communément espaces communs « Home page et salons» dont le nombre est limité et qui sont comme suit :

#### EMPLACEMENTS DES ESPACES PUB

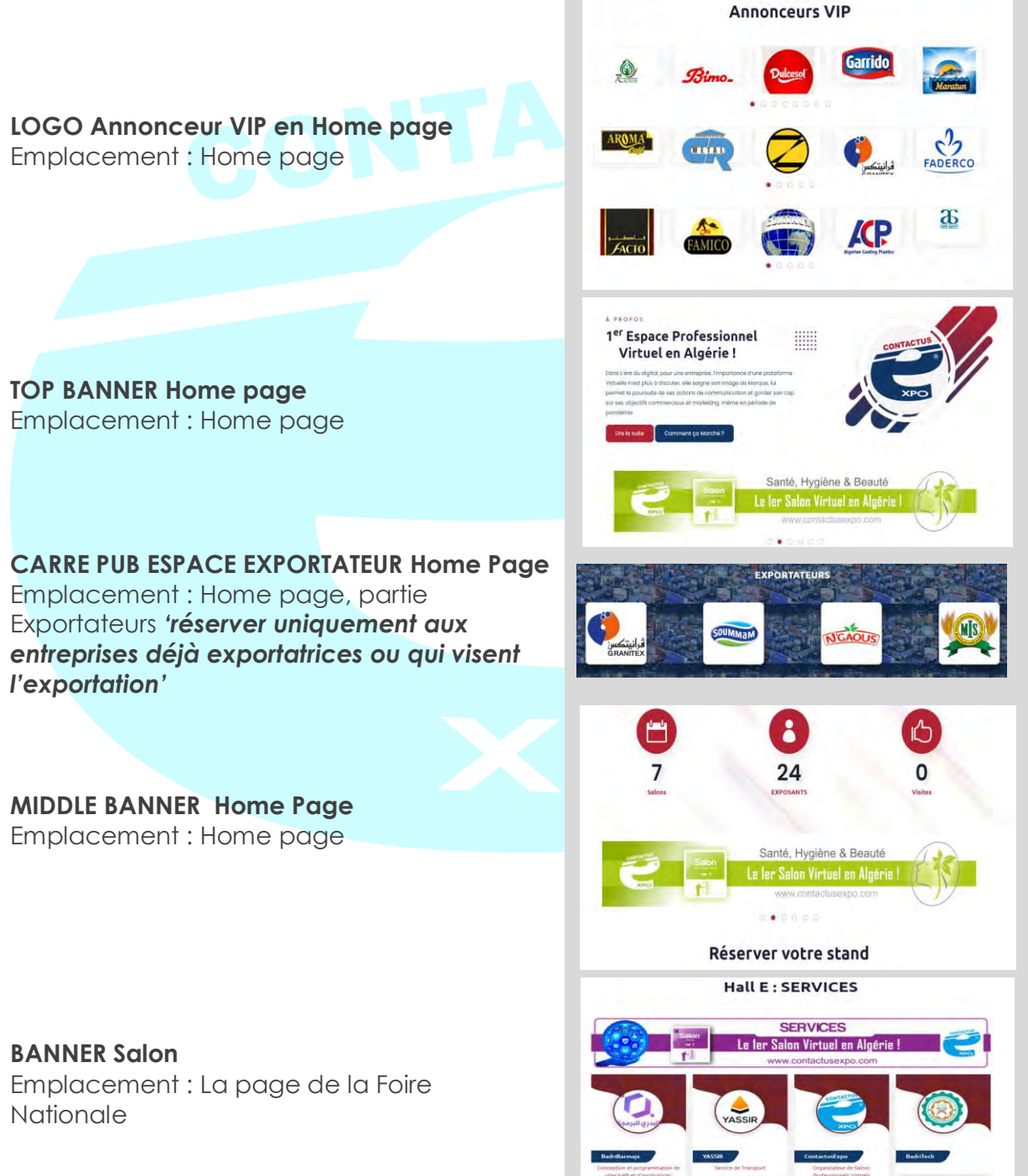

**BANNER AllEvent** Emplacement : Salons

**BANNER Exposant** Emplacement : Devenir Exposant

BANNER Annonceur Emplacement : Devenir Annonceur

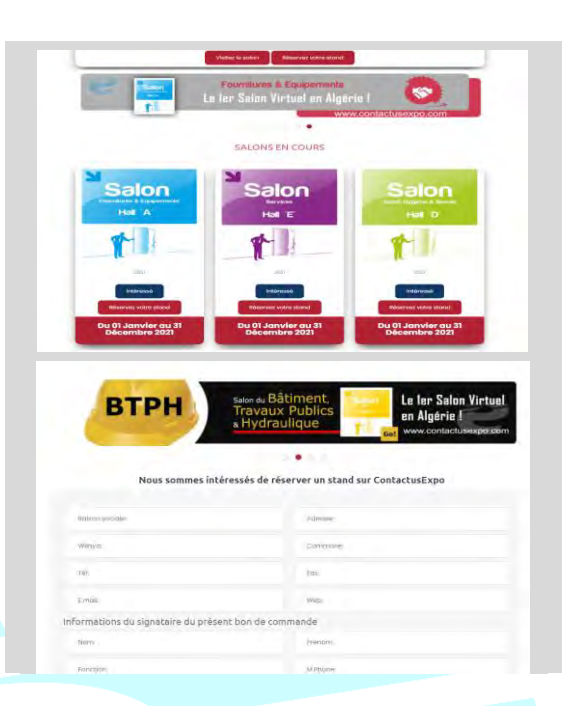

### PORTE OUVERTE SUR L'EXPORTATION www.contactusexpo.com

Un espace professionnel dédié pour les Exportateurs Algériens

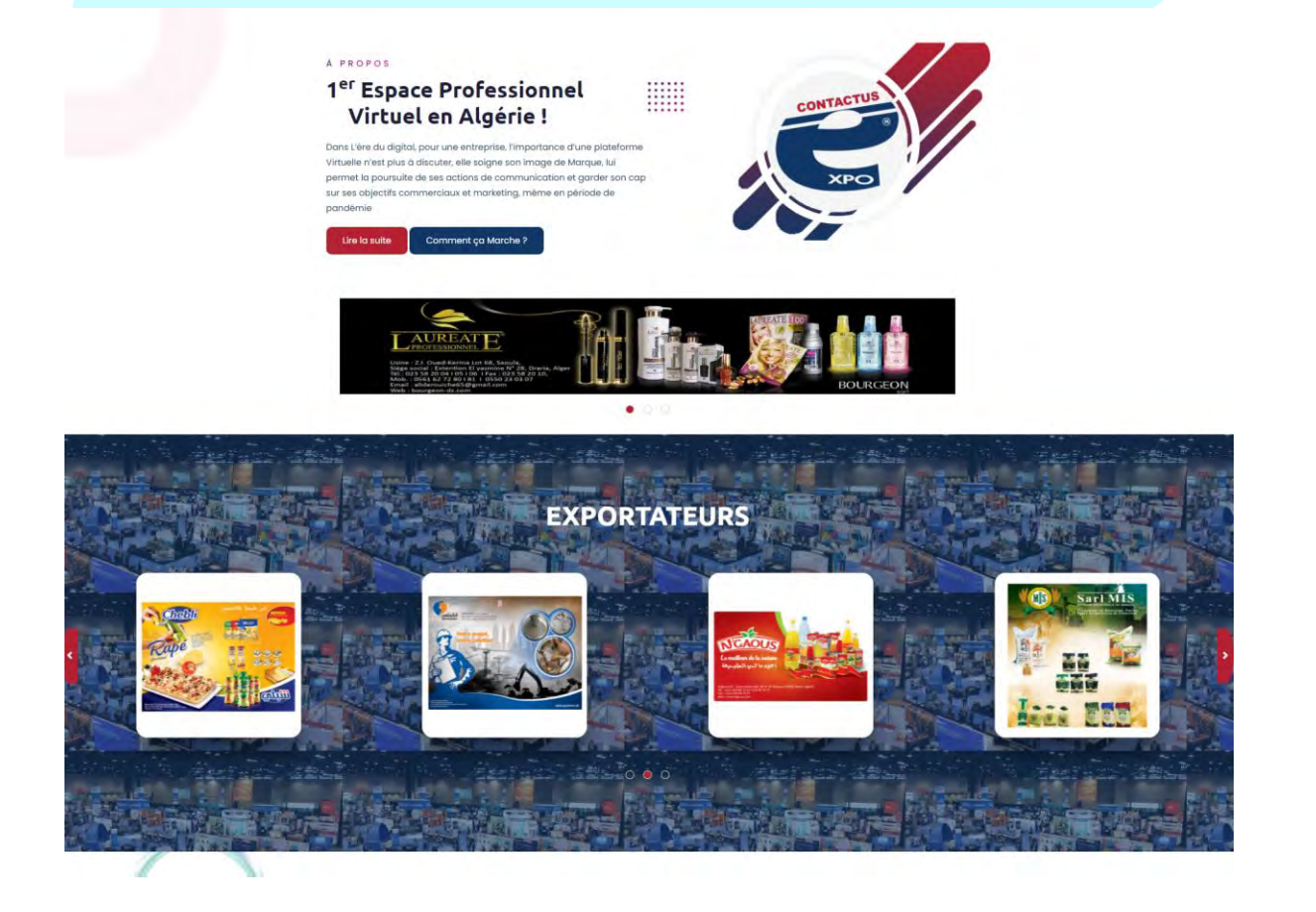

# www.contactusexpo.com ...

... est juste l'espace de **consécration** de tous les succès et de toutes les **ambitions** !